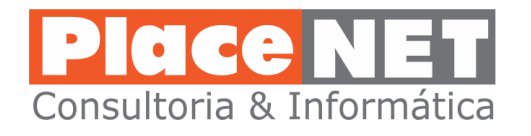

# FasterMail – Como Utilizar DICAS BÁSICAS

O **FasterMail** é um aplicativo WEB que permite que você tenha acesso às suas mensagens, calendários, contatos e tarefas a partir de qualquer computador com acesso à Internet.

# Como acessar seu email

| <b>EFASTER</b><br>mail                                 |                   |                 |
|--------------------------------------------------------|-------------------|-----------------|
| Login no FasterMail<br>Endereço de E-mail (ex. usuario | o@exemplo.com.br) |                 |
| Senha                                                  | gov.br            | Esqueci a Senha |
| Lembrar-me<br>Português - Portuguese                   | ~                 | Login           |

Através do endereço: **mail.faster.com.br** que deve ser digitado no Navegador Internet. Recomendado utilizar o navegador **Mozila Firefox**.

#### Tela de login (acesso) do FasterMail

#### Informações para acesso

**Endereço de email:** digite seu endereço completo incluindo domínio (...@srcerquilho.com.br)

**Senha:** digite sua senha – senha inicial: **fornecida pela PlaceNET** (no final deste documento encontrará instrução de como alterar sua senha)

Caso queira deixar que sua senha fique armazenada, clique na opção "Lembrar-me"

Na opção idioma, deixe sempre a opção "Português - Portuguese"

# Tela inicial do FasterMail

Depois de fazer login com êxito, sua caixa de entrada de emails será exibida. Use a barra de ferramentas na parte superior de sua caixa de entrada para gerenciar suas mensagens de e-mail.

|                 |                                                                                                    |                                                                         | Ações para<br>Criar novo e | os emails:<br>email, exclusão, etc                   | formatica@cerquilho.sp.gov.br                        |
|-----------------|----------------------------------------------------------------------------------------------------|-------------------------------------------------------------------------|----------------------------|------------------------------------------------------|------------------------------------------------------|
| 区+              | E-mail Caixa de entrada<br>e outras pastas                                                          | I♦ Caixa de Entrada 9 messages<br>Novo Ações - Excluir - Visualização - |                            | Responder Responder Todos Encarr                     | ninhar Excluir Adicionar <del>-</del> Visualização - |
|                 | Minha Inicial                                                                                       | Q Pesquisar                                                             | ×                          | Imprimir                                             |                                                      |
|                 | Caixa de Entrada<br>Itens Enviados                                                                  | Date Range / Assunto                                                    | Data ↓ /<br>Tamanho        | [No Subject]                                         |                                                      |
| ما <b>ت</b> انه | Itens Excluídos<br>SPAM                                                                             | RH - Daniela Bertin<br>-                                                | qua, 10:20<br>1k           | qua 05/04/2017 10:20 Date Range: RH - Daniela Bertin | ــــــــــــــــــــــــــــــــــــــ               |
| 07              | Por Tipo                                                                                            | SETUL - Esportes<br>assinaturas                                         | qua, 10:10<br>1k           | Para: Depto TI - Teotonio Martins                    | Painel de visualização                               |
| $\Box$          |                                                                                                    | SETUL - Sec. Esportes - Alessandro<br>teste assin.                      | qua, 09:42<br>1k           |                                                      | de emails e ações.                                   |
| F               | Painel de opcões:                                                                                   | William Moraes - Depto TI                                               | ter, 09:53<br>1k           |                                                      |                                                      |
| 2               | - Email<br>- Contatos                                                                               | William Moraes - Depto TI<br>re: sugestão de assinatura                 | ter, 09:48<br>3k           | Daniela Bertin<br>Prefeitura Municipal de Cerquilho  |                                                      |
| ١.              | <ul> <li>Calendário</li> <li>Tarefas</li> <li>Anotações</li> <li>RSS</li> <li>Relatórios</li> </ul> | Aléx - Depto TI<br>foto                                                 | ter, 09:44<br>1k           | (15) 3384-9111                                       |                                                      |
| •               |                                                                                                    | Teotonio Martins - Depto TI<br>sugestão de assinatura                   | ter, 09:44<br>1k           |                                                      |                                                      |
|                 | - Configurações<br>- Pesquisa avançada                                                              | Teotonio Martins<br>testes                                              | ter, 09:25<br>1k           |                                                      |                                                      |
| K               |                                                                                                    | Aléx - Depto TI<br>Teste                                                | ter, 09:01<br>1k           |                                                      |                                                      |

Observe alguns detalhes que estão marcados na tela inicial. Trata-se de um painel que já permite ações imediatas para leitura e administração de emails recebidos.

O painel de opções lateral permite atividades que vão além do uso de emails. Permite administrar seus contatos, calendário de atividades, tarefas, etc.

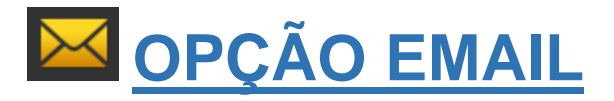

| 1+          | Caixa de Entrada 9 messages |         |           |                |  |
|-------------|-----------------------------|---------|-----------|----------------|--|
| Novo        | <b>b</b>                    | Ações 🕶 | Excluir 🕶 | Visualização 🔻 |  |
| Q Pesquisar |                             |         |           |                |  |

#### Novo – para redigir e enviar novos emails

| Enviar                                                                                                    | Salvar como Rascunho Anexar Flags ▼ Fechar              |  |  |
|----------------------------------------------------------------------------------------------------|---------------------------------------------------------|--|--|
| Date Rang                                                                                                    | e informatica@cerquilho.sp.gov.br 🖌 Default Signature 🗸 |  |  |
| Par                                                                                                    | a                                                       |  |  |
| С                                                                                                    | c Cco                                                   |  |  |
| Assunt                                                                                                    | 0                                                       |  |  |
| ABS I                                                                                                    | 3 I U S   Ix A- A                                       |  |  |
| 1= :=                                                                                                    | ∄E ∄E 🚍 🚍 📾 🙊   🖬 🛍 🏛 ୨୨ ♦> Normal ( ▼ Tipo de ▼ Ta ▼   |  |  |
| Ponte menos                                                                                                    |                                                         |  |  |
| 1                                                                                                    |                                                         |  |  |
| Prefeitura Municipal de Cerquilho<br>Departamento de Tecnologia da Informação<br>Diretor de Tecnologia<br>15 3384-2253 |                                                         |  |  |
|                                                                                                    |                                                         |  |  |
|                                                                                                    |                                                         |  |  |

Os campos "**Para**", "**Cc**" e "**Cco**" permitem digitar o endereço do destinatário da mensagem. São campos "inteligentes" que fazem uma busca automática em todos os endereços de emails da internos e dos seus contatos, facilitando encontrar as pessoas ou grupo de pessoas para onde deseja enviar email.

Enviar Salvar como Rascunho Anexar Flags - Fechar

Utilize o menu de opções de da tela de "Nova Mensagem" para enviar, salvar como rascunho ou anexar arquivos que deseja enviar.

#### Anexar – para anexar arquivos para enviar no seu email

Clique em "**Anexar**" e será aberta a uma tela para selecionar arquivos que deseja anexar ao email.

Use a janela de busca de arquivos para visualizar. Uma vez anexado, este aparecerá com anexo no rodapé da janela "Nova Mensagem":

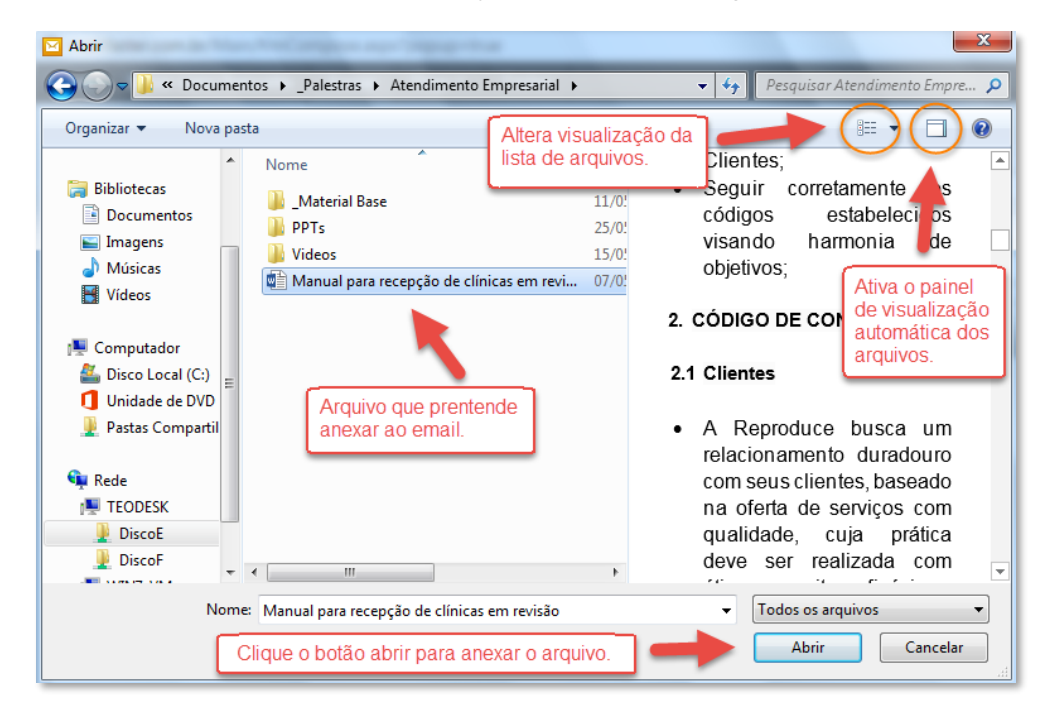

#### No rodapé da janela "Novo Mensagem" aparecerá o arquivo que você anexou:

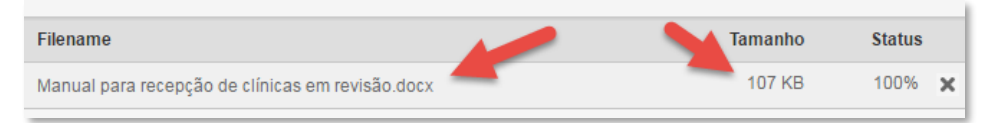

#### Pastas – para organizar seus emails

É possível criar pastas e subpastas para sua caixa de entrada permitindo melhor organização de suas mensagens. Para fazer isso basta <u>clicar o botão direito do mouse sobre sua "Caixa de Entrada" e</u> <u>escolher a opção "Nova Pasta"</u>:

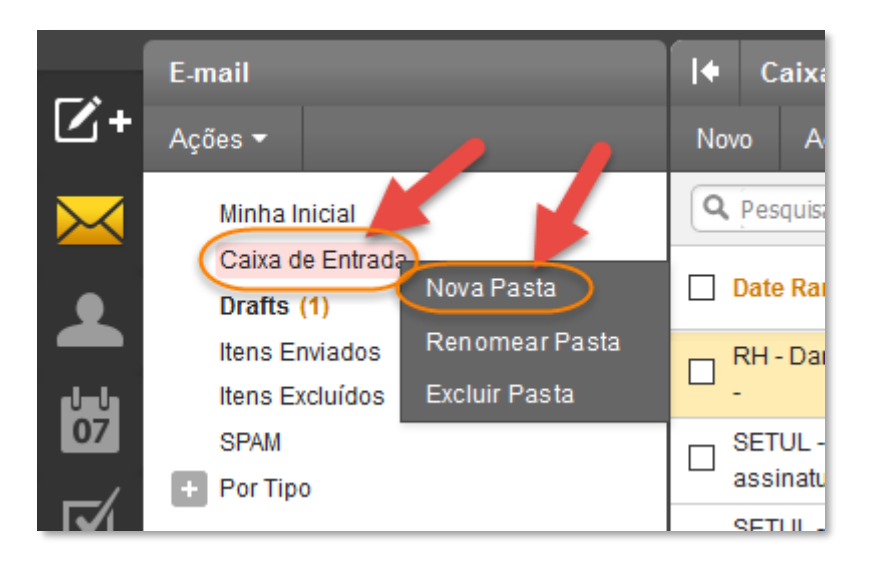

As pastas ficam abaixo de sua pasta principal:

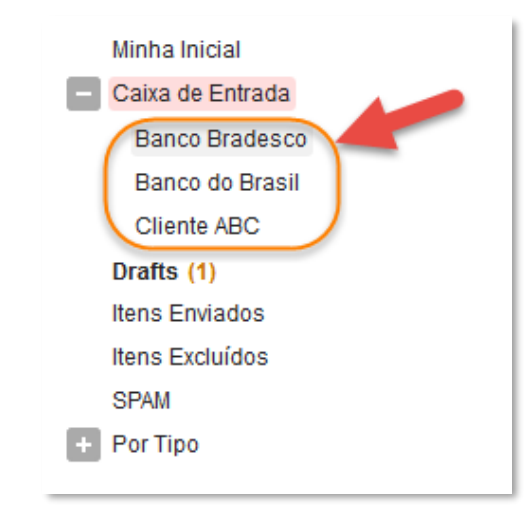

Os emails podem ser movidos diretamente com mouse do painel com a listagem de emails para sua pasta criada:

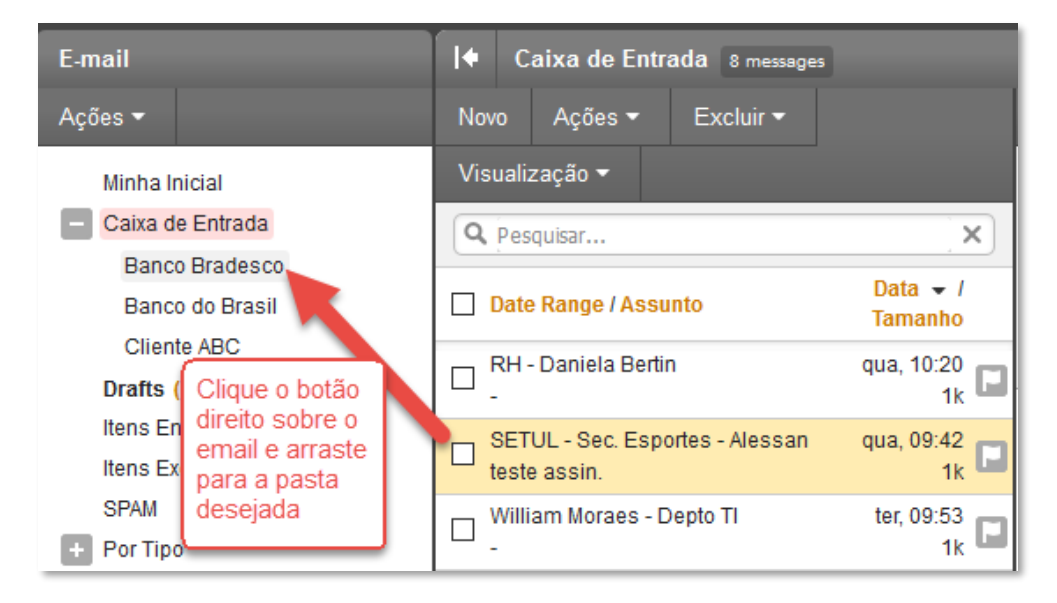

Ao clicar sobre a pasta os emails serão exibidos no painel ao lado:

| E-mail             | Inbox\Banco Bradesco 2 messages              |  |
|--------------------|----------------------------------------------|--|
| Ações <del>▼</del> | Novo Ações <del>-</del> Excluir <del>-</del> |  |
| Minha Inicial      | Visualização 🔻                               |  |
| 📃 Caixa de Entrada | Q Pesquisar X                                |  |
| Banco Bradesco     | Data – I                                     |  |
| Banco do Brasil    | Date Range / Assunto Tamanho                 |  |
| Cliente ABC        | SETUL - Esportes que 10:10                   |  |
| Drafts (1)         | assinaturas 1k                               |  |
| Itens Enviados     | Aléx - Depto TI ter, 09:44 👝                 |  |
| Itens Excluídos    | foto 1k                                      |  |
| SPAM               |                                              |  |
| + Por Tipo         |                                              |  |

## Bloqueio de Emails Indesejáveis – evitando spams em sua

"Caixa de Entrada"

| E-mail               | I ← Caixa de Entrada 7 messages              |
|----------------------|----------------------------------------------|
| Ações ▼              | Novo Ações <del>-</del> Excluir <del>-</del> |
| Minha Inicial        | Visualização <del>-</del>                    |
| - Caixa de Entrada   | Q Pesquisar X                                |
| Banco Bradesco       | Data /                                       |
| Banco do Brasil      | Date Range / Assunto                         |
| Cliente ABC          | - RH - Daniela Bertin gua 10:20 -            |
| Drafts (1)           | - Ações ▶ Marcar ▶                           |
| Itens Enviados       | SETUL Excluir Mover                          |
| Clique botão direito | teste assu.                                  |
| do mouse no email    | William Moraes - Dep                         |
| escolha ações e      | Block Sender                                 |
| "Block Sender"       | William Moraes - Dep Unblock Sender          |
|                      | re: sugestão de assinatura 3k 🛄              |

Essa ação fará com que emails indesejáveis passem a ser enviados diretamente para a pasta SPAM, deixando de ocupar sua "Caixa de Entrada".

Caso tenha bloqueado indevidamente um endereço de email, basta clicar o botão direito no mesmo, em ações escolha "Unblock Sender".

Pesquisar Emails – procure informações em suas pastas

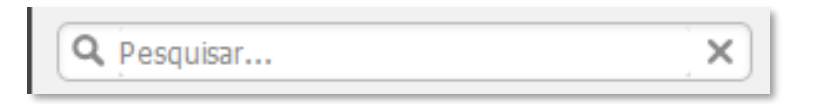

Digite a informação que deseja encontrar e tecle Enter.

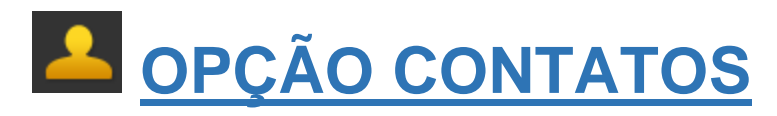

Estes são os contatos externos que poderá cadastrar. Esse cadastro de contatos será muito útil quando precisar enviar um novo email para essa mesma pessoa no futuro.

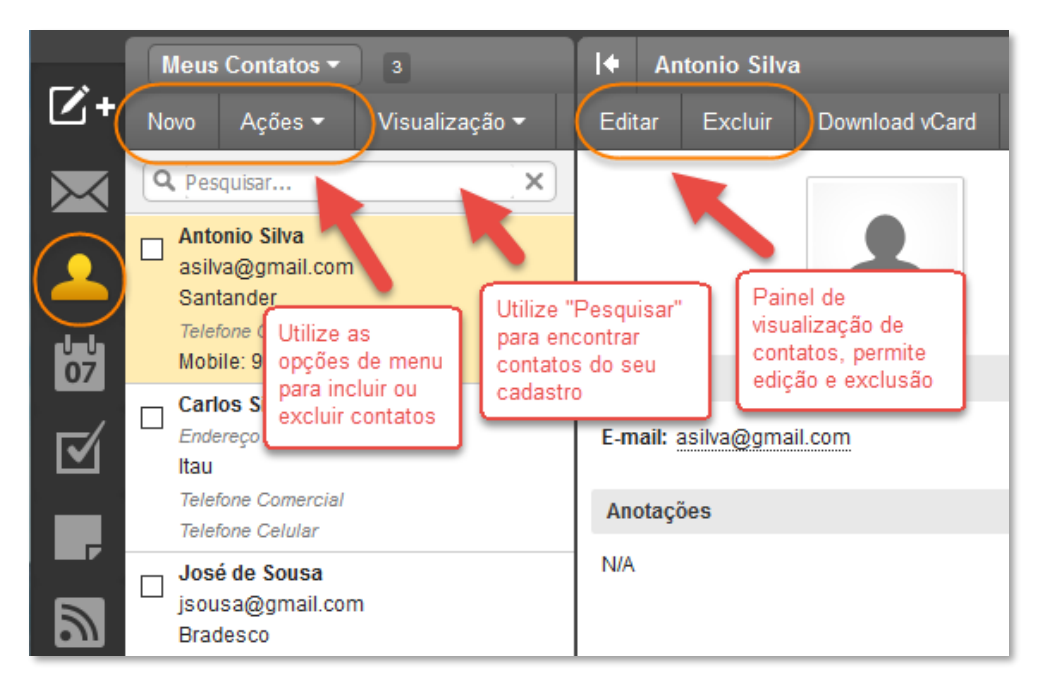

Para cadastrar um novo contato basta clicar em "Novo" na barra de menu.

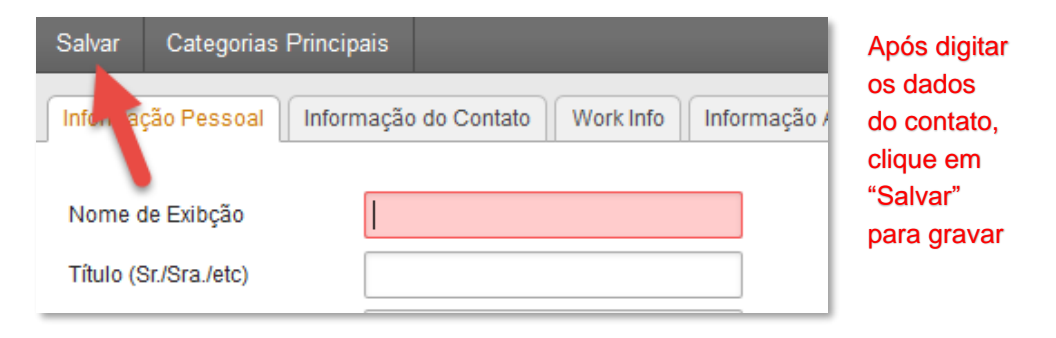

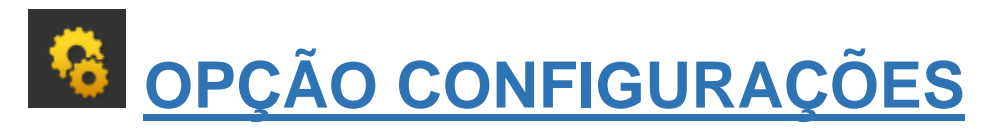

#### Minhas Configurações / Configurações de Conta

#### Guia Usuário

Alteração de Senha – digite sua nova senha no campo "Nova Senha" e em seguida repita no campo "Confirme a Senha". Clique em "Salvar" em seguida.

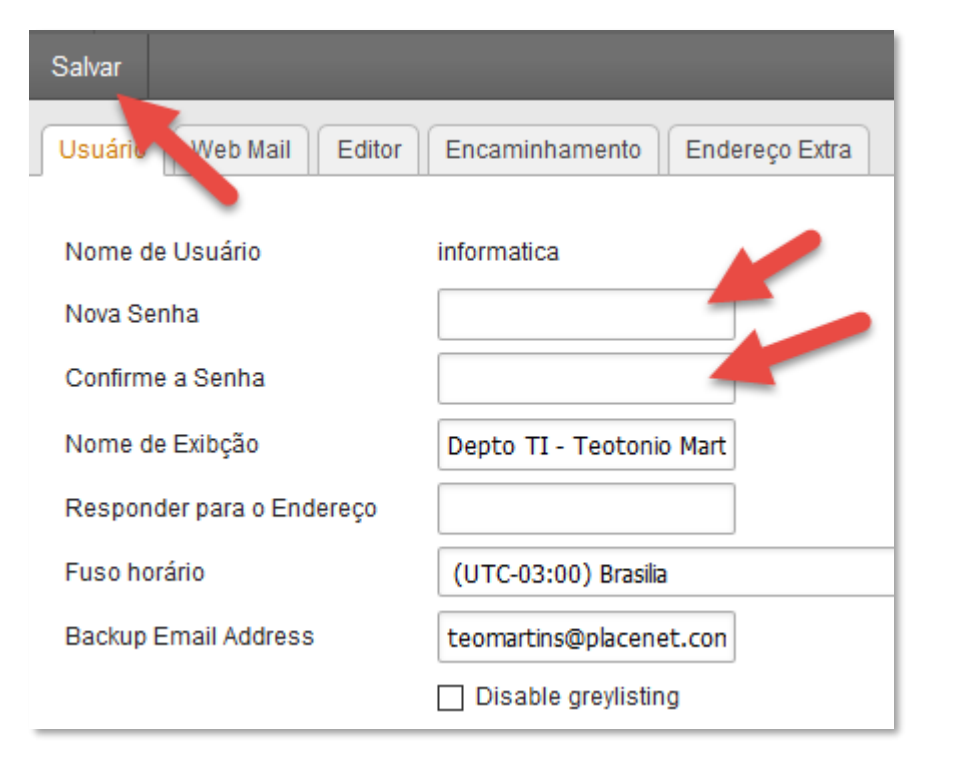

**Obs.:** a senha deverá ter no mínimo 6 caracteres e conter pelo menos um caractere especial (@, #, \$, &) e uma letra maiúscula. Por exemplo: Ti@123, Car#2017, cAsa#77

#### Minhas Configurações / Pefil da Conta

#### Guia Informação Pessoal

**Foto** – é possível personalizar seu email com sua foto. Isso torna mais fácil sua identificação ao enviar e receber emails.

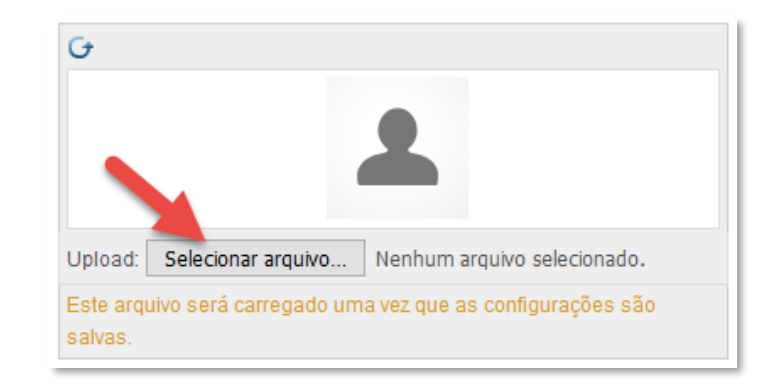

Clique em "Selecionar arquivo" e procure uma foto facial sua no seu computador.

# Minhas Configurações / Assinaturas

#### Guia Informação Assinaturas

Assinaturas – personalização de assinatura padrão dos emails

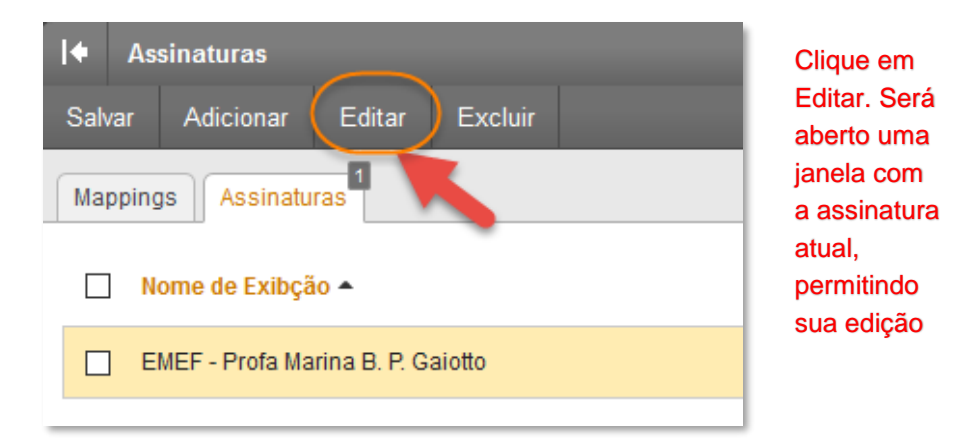

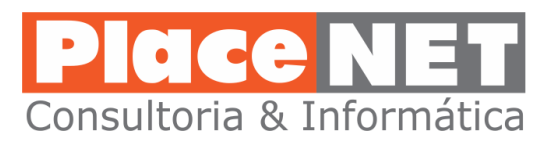

Este é um guia rápido das operações mais importantes para uso do aplicativo Web FasterMail.

#### Localização

A PlaceNET está localizada na cidade de Cerquilho, SP. Temos um raio de ação direta que envolve as cidades de Tietê, Boituva, Tatuí e região.

Com tecnologias de última geração para suporte, atendemos clientes localizados virtualmente em qualquer lugar do Brasil.

#### **Certificações Microsoft**

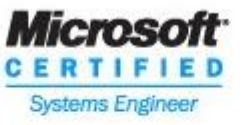

Microsoft CERTIFIED Systems Administrator

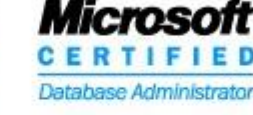

Microsoft Windows Server 2008 CERTIFIED

#### Technology Specialist

#### Active Directory Configuration Application Infrastructure Configuration Network Infrastructure Configuration

#### Diretor de Tecnologia

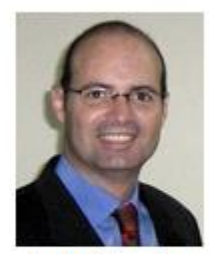

Teotonio Martins

Entre em contato com a gente: contato@placenet.com.br

#### GRUPO . Cerquilho ANTA CASA cipatex Câmara Municipal MAMORE Sindicato Rural de Cerquilho ampana **TÉCNICA** senac rio 515 Diplastex rvicos de Engenharia Ltda SEGUROS ArtMill CETERA Cerquilho

## **Nossos Clientes**